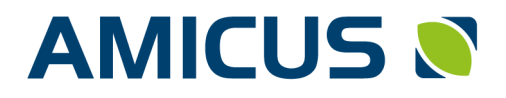

Physician Information System

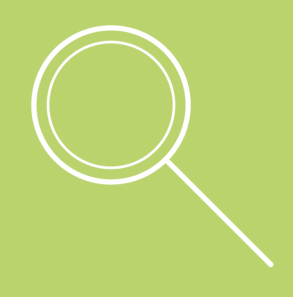

# NEKLEPAT CZ

## DOKUMENTACE

Synchronizing Healthcare

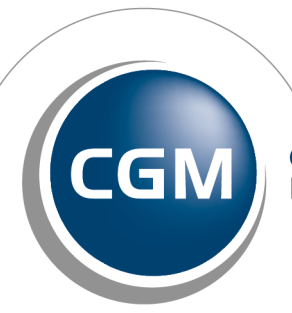

CompuGroup Medical

# **NEKLEPAT**

| 1. Princip                            | 4 |
|---------------------------------------|---|
| 2. Seznam návštěv                     | 6 |
| 3. Režimy práce s čekárnou            | 7 |
| 4. Kontrola údajů a indikace problému | 8 |
| 5. Změna jazyka v Neklepat            | 9 |

AMICUS od verze 10.80 spolupracuje také se systémem NEKLEPAT.CZ pro správu pacientů v čekárně. Zařízení se čtečkou kartiček zdravotních pojišťoven se umísťuje v čekárně. Pacienti do něj při příchodu vloží své kartičky, systém je načte a zobrazí v seznamu pacientů čekárny v programu AMICUS. Program zároveň zkontroluje načtené údaje a porovná je s údaji vedenými v databázi AMICUSU. Přímo v programu můžete mít přehled o pacientech v čekárně, aniž by sestra musela do čekárny nahlížet, vybírat kartičky pojišťovny a organizovat pořadí pacientů. U varianty zařízení s displejem zaznamená systém i důvod návštěvy, ten vybere pacient ze seznamu určeného lékařem.

#### Zařízení NEKLEPAT.CZ můžete mít ve dvou verzích:

- BASIC verze bez displeje
- DISPLEJ verze s displejem pro výběr důvodu návštěvy

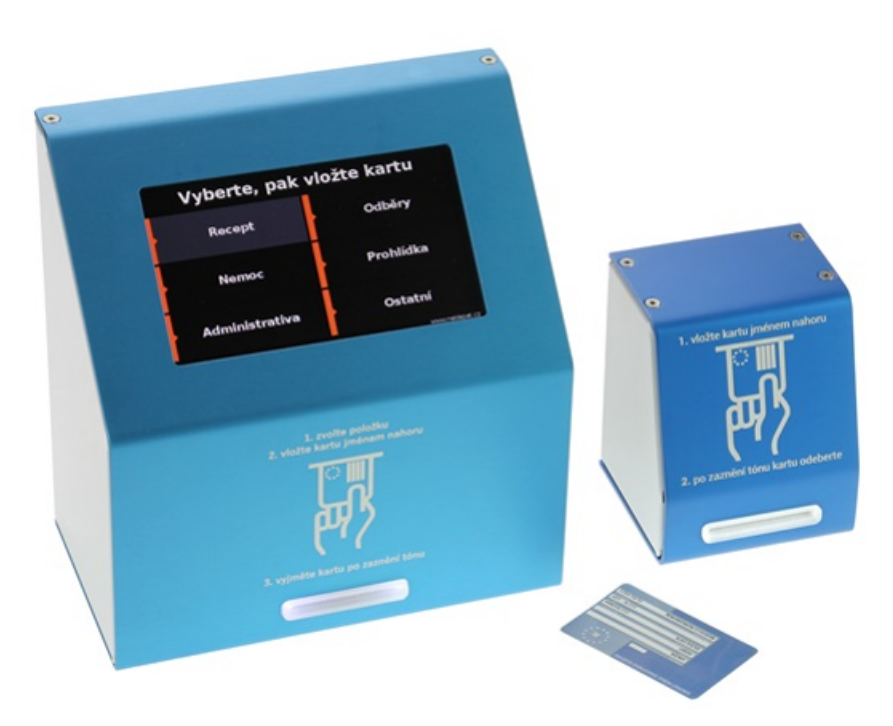

## **1** Princip

Čtečka sejme z vložené kartičky identifikační údaje pacienta.

Údaje z obrázku převede na text a zároveň uloží i obrázek celé kartičky. U verze s displejem připojí ještě pacientem vybraný důvod návštěvy. Všechny tyto údaje postoupí ke zpracování ambulantnímu programu.

Program AMICUS potom údaje z kartičky porovná se seznamem pacientů vedeným v programu. Porovnání provede podle čísla pojištěnce.

Mohou nastat dvě možnosti:

#### 1. AMICUS pacienta najde v kartotéce

AMICUS nalezeného pacienta zařadí do čekárny.

Povel k otevření karty (dvojklik myši na řádku, tlačítko [Karta]) otvírá kartu pacienta spárovaného podle čísla pojištěnce s kartičkou vloženou do čtečky.

Žlutý trojúhelník upozorní na nesrovnalost mezi údaji v kartě pacienta a na kartičce, zde např. příslušnost ke zdravotní pojišťovně. Stiskem symbolu Kartičky můžete zobrazit kartičku ve velkém detailu a ověřit správnost načtení.

| 🔊 Ček                                                                | (ÁRNA                               |               |                 |    |        |                             |                           |                    | 8        |
|----------------------------------------------------------------------|-------------------------------------|---------------|-----------------|----|--------|-----------------------------|---------------------------|--------------------|----------|
|                                                                      | Příjmení, jméno, titul              | Č. pojištěnce | Objednán na     |    | Ó      |                             | Poznámka                  | Činnost            | ^        |
|                                                                      | Adámková Eva, ing.                  | 455505/129    | 17.01.18, 16:00 | ١° | 01:09  |                             |                           |                    |          |
|                                                                      | Krkáč Karel                         | 1             |                 | j° | 00:51  |                             |                           |                    |          |
|                                                                      | Hrkal Jaroslav                      | 501106/026    | 17.01.18, 16:30 | j° | 00:39  |                             |                           |                    |          |
| -                                                                    | Gabor Matěj                         | 371217/484    | 17.01.18, 17:00 | ٤° | 00:09  |                             |                           |                    |          |
|                                                                      | Taške Jakub                         | CON 6,0200    |                 | i۹ | 00:06  |                             |                           | Činnost            |          |
|                                                                      | Nemocná Jitka                       | 500509/999    | 17.01.18, 17:30 |    | -00:21 |                             |                           |                    |          |
|                                                                      | Bystrá Kateřina                     | 825515/5106   | 17.01.18, 18:00 |    | -00:51 |                             |                           |                    |          |
|                                                                      |                                     |               |                 |    |        |                             |                           |                    |          |
|                                                                      |                                     |               |                 |    |        |                             |                           |                    |          |
|                                                                      |                                     |               |                 |    |        |                             |                           |                    |          |
|                                                                      |                                     |               |                 |    |        |                             |                           |                    |          |
|                                                                      |                                     |               |                 |    |        |                             |                           |                    | *        |
|                                                                      |                                     |               |                 |    |        |                             |                           |                    |          |
| PAG                                                                  | PACIENT:                            |               |                 |    |        |                             |                           |                    |          |
| Bydliště: Pracoviště: Řazeny dle:                                    |                                     |               |                 |    |        | Zařaď nav                   |                           |                    |          |
|                                                                      |                                     |               |                 |    |        |                             | ○ Příj <u>m</u> ení       |                    | <i>.</i> |
| 53000 Pardubice                                                      |                                     |               |                 |    |        | ○ Čís <u>l</u> a pojištěnce | <u>V</u> yřaď pao         | C.                 |          |
|                                                                      | O D <u>a</u> ta objednání Problížej |               |                 |    |        |                             |                           |                    |          |
| Poj.: 111 - Karticka: 211 🔥                                          |                                     |               |                 |    |        | Odasu čekání                |                           |                    |          |
| Info                                                                 | n<br>1·                             |               |                 |    |        |                             | ⊖ Vlas <u>t</u> ní pořadí | Vlož <u>s</u> kupi | nu       |
| Objednán: Naposledy 17.01.18                                         |                                     |               |                 |    |        |                             | Vyřaď vše                 | e                  |          |
| PL: Prevence:                                                        |                                     |               |                 |    |        | Počet záznamů:7             |                           | — J                |          |
| Přidej Karta 🕻 Sedí od / Vložil: 17.01.2018 17:03 / 17.01.2018 17:03 |                                     |               |                 |    | 17:03  | Zavři                       | Nápověda                  |                    |          |

### 2. AMICUS pacienta nenajde v kartotéce

AMICUS pacienta zařadí do čekárny. V řádku v okně Čekárna zobrazí údaje načtené z kartičky. Povel k otevření karty (dvojklik myši na řádku, tlačítko Karta) otevře okno založení nové karty, do kterého předplní údaje z kartičky. Obsluha programu může údaje doplnit případně opravit a kartu založit. Další práce s pacientem už probíhá běžným způsobem.

V příkladu je uvedená platnost kartičky v pořádku, pokud by bylo pojištění už neplatné, program na to upozorní žlutým trojúhelníkem na začátku řádku a červeným textem.

|   | ČEKÁRNA                          |                                                                                                    |                      |      |            |      |                                                        |                    | 23  |
|---|----------------------------------|----------------------------------------------------------------------------------------------------|----------------------|------|------------|------|--------------------------------------------------------|--------------------|-----|
|   | Příimení, iméno, titul           | Č. pojištěnce                                                                                                    | Obiednán na          |      | ð          |      | Poznámka                                               | Činnost            | ^   |
|   | Adámková Eva, ing.               | 455505/129                                                                                                    | , 17.01.18, 16:00    | j°   | 01:15      |      |                                                        |                    |     |
|   | Krkáč Karel                      | 1                                                                                                    |                      | ġ    | 00:57      |      |                                                        |                    |     |
|   | Hrkal Jaroslav                   | 501106/026                                                                                                    | 17.01.18, 16:30      | j°   | 00:45      |      |                                                        |                    |     |
|   | Gabor Matěj                      | 371217/484                                                                                                    | 17.01.18, 17:00      | j    | 00:15      |      |                                                        |                    |     |
| Þ | Taške Jakub                      | E 10 0 200                                                                                                    |                      | Ľ    |            |      |                                                        | Činnost            |     |
|   | Nemocná Jitka                    | 500509/999                                                                                                    | 17.01.18, 17:30      |      | -00:15     |      |                                                        |                    |     |
|   | Bystrá Kateřina                  | 825515/5106                                                                                                    | 17.01.18, 18:00      |      | -00:45     |      |                                                        |                    |     |
|   |                                  |                                                                                                    |                      |      |            |      |                                                        |                    |     |
|   |                                  |                                                                                                    |                      |      |            |      |                                                        |                    |     |
|   |                                  |                                                                                                    |                      |      |            |      |                                                        |                    |     |
|   |                                  |                                                                                                    |                      |      |            |      |                                                        |                    |     |
|   |                                  |                                                                                                    |                      |      |            |      |                                                        |                    | ۷   |
|   |                                  |                                                                                                    |                      |      |            |      |                                                        |                    |     |
| F | ACIENT: 🔳                        | Datu                                                                                                    | m narození: 🛛        |      |            |      | ZÁZNAMY V ČEKÁRNĚ:                                     |                    |     |
|   | XAZ ZORAVOTNIHO POJISTENI        | Poj.:                                                                                                    | 211                  |      |            |      | Razeny dle:                                            | Zařad pa           | C.  |
|   | * C2                             | EHIC                                                                                                    | : 80203211000        | 1    |            |      | O Příj <u>m</u> ení                                    | Marine and         | _   |
|   | Platnost do: U1.U1.2027          |                                                                                                    |                      |      |            |      | Cisla pojištence                                       | vyrad pa           | C.  |
|   | JAKUB                            |                                                                                                    |                      |      |            |      | <ul> <li>Dala objednam</li> <li>Čecu čekéní</li> </ul> | Pr <u>o</u> hlížej | i 📗 |
|   | 6 Children 15/07/1983 8307150203 |                                                                                                    |                      |      |            |      | O Vlastní nořadí                                       | Vlož skupi         | nu  |
|   | 21100 - ZPMV<br>Delatored        |                                                                                                    |                      |      |            |      |                                                        |                    |     |
|   | 80203211000002630948 01/         | 01/2027                                                                                                    |                      |      |            |      |                                                        | Vyřad vš           | e   |
|   |                                  | and the second second second second second second second second second second second second second second second |                      |      |            |      | Pocet zaznamú:/                                        |                    |     |
| L | <u>P</u> fidej <u>K</u> arta i   | Sedí od / Vlož                                                                                                   | il: 17.01.2018 17:15 | / 17 | .01.2018 1 | 7:15 | Zavři                                                  | Nápověda           | ·   |

Založení karty s předvyplněným obsahem načteným z kartičky:

| 🔊 IDENTIFIKAČNÍ ÚDAJE              | ×                                       |
|------------------------------------|-----------------------------------------|
| Příjmení: Taške Jmé                | no: Jakub 🏾 Titul: 🛛 🛰                  |
| R.č.: (C.pojištěnce:               | B EHIC 802032110000 EI 🗸                |
| Pojišťovna: 211 , od: do:          | Zdravotní pojišťovna Minis Volba odbor. |
| Registrován/a, platí od: u od      | lb.: IČP: 0 eKontrol                    |
| Smluvní pojištěnec Cizinec z EU Pr | eventivní programy ID ČSSZ:             |
| eRecept Tisk Vyloučit eKontr       | ol do: V počítači od: 17.01.2018        |
| BYDLIŠTĚ: Ulice:                   | Naroz : 15.07.1983 Zemřel/a:            |
| Psč: 530 00 Město: Pardubice       | Rozený/á:                               |
| Tel.:                              | Pohlaví: M Stav:                        |
| Mobil: It Tisk do hl. pacienta     | Číslo OP:                               |
| Další:                             | Národnost: česká                        |
| E-mail                             | St.příslušnost: ČR                      |
| PRACOVIŠTĚ:                        | Poznámka:                               |
| Povolání:                          |                                         |
| Firma:                             |                                         |
| IČO: Středisko:                    | Prakt. lékař:                           |
| Ulice:                             | ICP:                                    |
| Psč: Mésto:                        |                                         |
|                                    | Dodiše:                                 |
| ( <u>E-mail</u>                    |                                         |
|                                    | OK Zruš Nápověda                        |

## Princip

Údaje nového pacienta se zobrazí po stisku tlačítka [Prohlížej] v okně čekárny, tady je můžete vidět ještě před rozhodnutím o založení nové karty do kartotéky:

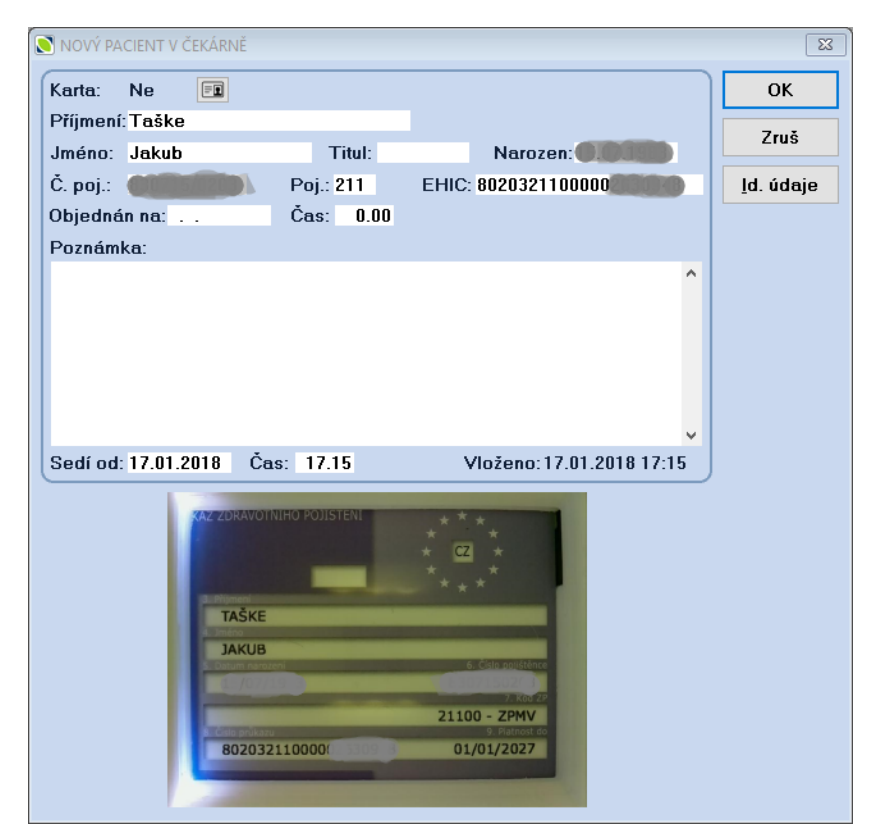

## 2 Seznam návštěv

Verze DISPLEJ umožňuje definovat až deset důvodů návštěvy, které se zobrazí na čtečce jako nabídka pro výběr pacientem. Nastavení druhů návštěv je v konfiguraci programu AMICUS - Služby > Konfigurace - /Karta pacienta/ - [Komunikace] - NEKLEPAT: [Prohlížej].

| KONFIGUR                                                                                                    | RACE NEKLEPAT                                                 |
|----------------------------------------------------------------------------------------------------|---------------------------------------------------------------|
| Výběr čtečky:<br>MAC adresa: Název:<br>b8:27:eb:d7:c0:47<br>b8:27:eb:d7:b8:a6<br>b8:27:eb:f2:90:a7 Testovací | Přidej tlačítko +                                             |
| S <u></u>                                                                                                    | Vyšetření 🗙                                                   |
|                                                                                                    | KONTROLA PREVENTIVNÍ PROHLÍDKA<br>Kontrola X Prohlídka X      |
| ,                                                                                                    | ULTRAZVUK PŘEDPIS ANTIKONCEPCE<br>Ultrazvuk X Antikoncepce X  |
| Název čtečky: Testovací                                                                                      | TĚHOTENSKÁ PRŮKAZKA VYZVEDNUTÍ RECEPTU<br>Průkazka X Recept X |
| ✓ Čtečka s obrazovkou           Odeslat nastavení do čtečky                                                  |                                                               |
| OK                                                                                                    | Zruš                                                          |

## 3 Režimy práce s čekárnou

První možností je použití objednávek pacientů z Diáře.

Sestra ráno připraví do okna čekárny seznam objednaných pacientů na daný den. Ten tam vloží z **Diáře** nebo **Knihy objednávek**. Příchozí pacienty AMICUS označuje jako osobně přítomné v čekárně symbolem židle. Lékař má přehled o pacientech přišlých bez objednání, o pacientech objednaných a přítomných v čekárně i o pacientech objednaných, ale ještě nepřítomných. V čekárně zvolte možnost **[Vlož skupinu]** a následně zvolte možnost "**z diáře**".

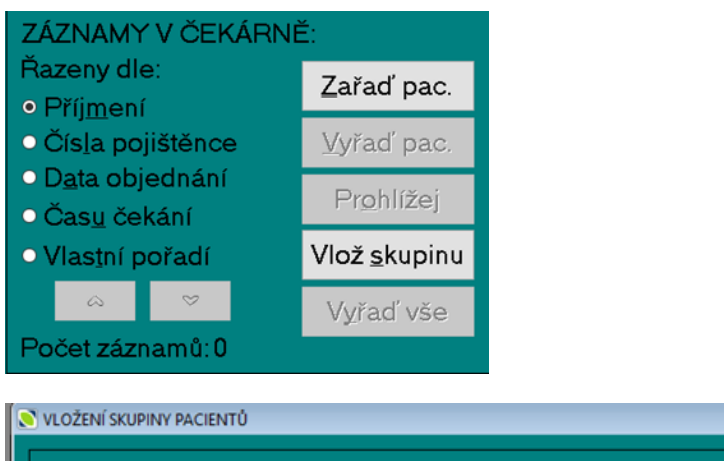

| VLOŽENÍ SKUPINY PACIENTŮ       | ×    |
|--------------------------------|------|
| VLOŽ PACIENTY DO ČEKÁRNY:      | ОК   |
| ○ označené fajfkou v kartotéce | Zruš |
| vybrané skupiny v kartotéce    |      |
| • z diáře na den: 30.04.2019   |      |

#### Druhou možností je práce bez objednávek z Diáře

V okně čekárny není ráno žádný pacient. Všechny příchozí pacienty AMICUS zapíše do seznamu čekárny po načtení jejich kartiček a označí je jako osobně přítomné v čekárně symbolem židle. Lékař má přehled o pacientech přítomných v čekárně, nemá přehled o objednaných, ale ještě nepřítomných.

V obou případech AMICUS ukazuje **příjmení a jméno pacienta, číslo pojištěnce, čas**, na který je pacient objednaný, jeho **přítomnost** v čekárně a dobu čekání proti času objednání, a činnost - druh návštěvy vybraný pacientem.

## 4 Kontrola údajů a indikace problému

Spárování pacienta z kartičky na seznam v kartotéce je podle čísla pojištěnce. Další údaje AMICUS neporovnává a když pacienta v kartotéce najde, jako platné bere další údaje z kartotéky. Jediný pokaždé hlídaný údaje je platnost kartičky.

Pokud pacienta v kartotéce podle čísla pojištěnce nenajde, použije údaje z kartičky a zkontroluje jejich formální správnost

Pacient, u kterého je nějaký problém v údajích, má na začátku řádku seznamu žlutý trojúhelník a text červeným písmem. Tak upozorní AMICUS na potřebu kontroly ještě před založením karty a zahájením ošetření.

Problémem může být například neplatná kartička (prošlé datum platnosti pojištění), nesouhlasící pojišťovna v kartě pacienta a na kartičce ZP nebo nesouhlasící kontrola čísla pojištěnce proti datu narození (provádí se jen u nového pacienta).

Při nedostatečně neúspěšném převodu údajů z obrázku na text si můžete zobrazit kartičku ve velkém formátu a zkontrolovat vizuálně její obsah.

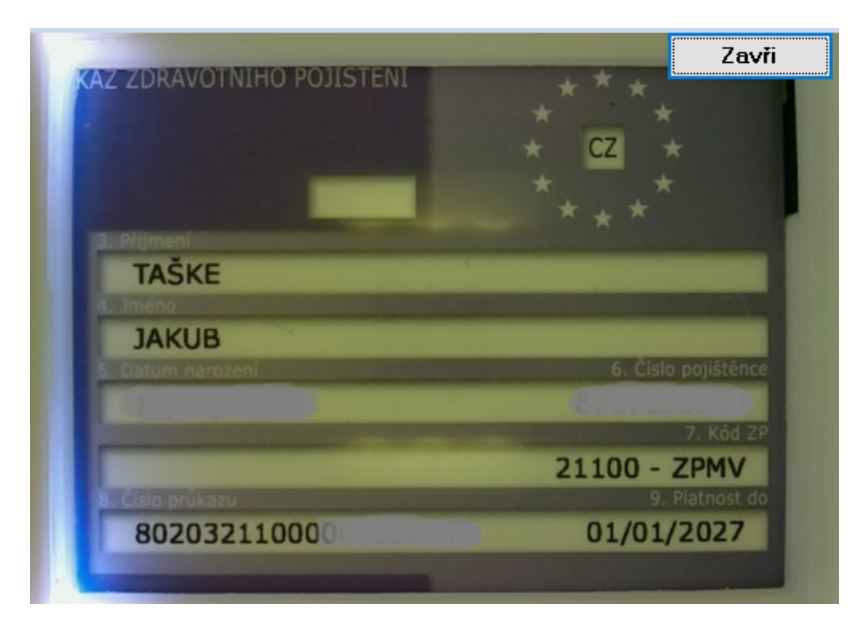

#### Opakované vložení kartičky do čtečky

I když pacient vloží svou kartičku do čtečky několikrát, AMICUS udržuje v čekárně jen jeden záznam pacienta.

#### Pacient nemá kartičku ZP

V případě, že pacient nemá zdravotní kartičku, tak to není žádný problém. Do Neklepat může vložit pacient řidičský průkaz či občanský průkaz. Může se také stát, že pacient nemá žádný doklad v tuto chvíli zvolí na neklepat důvod návštěvy a následně zvolí možnost "nemám doklad". Poté pacient vyplní jméno, příjmení a rok narození.

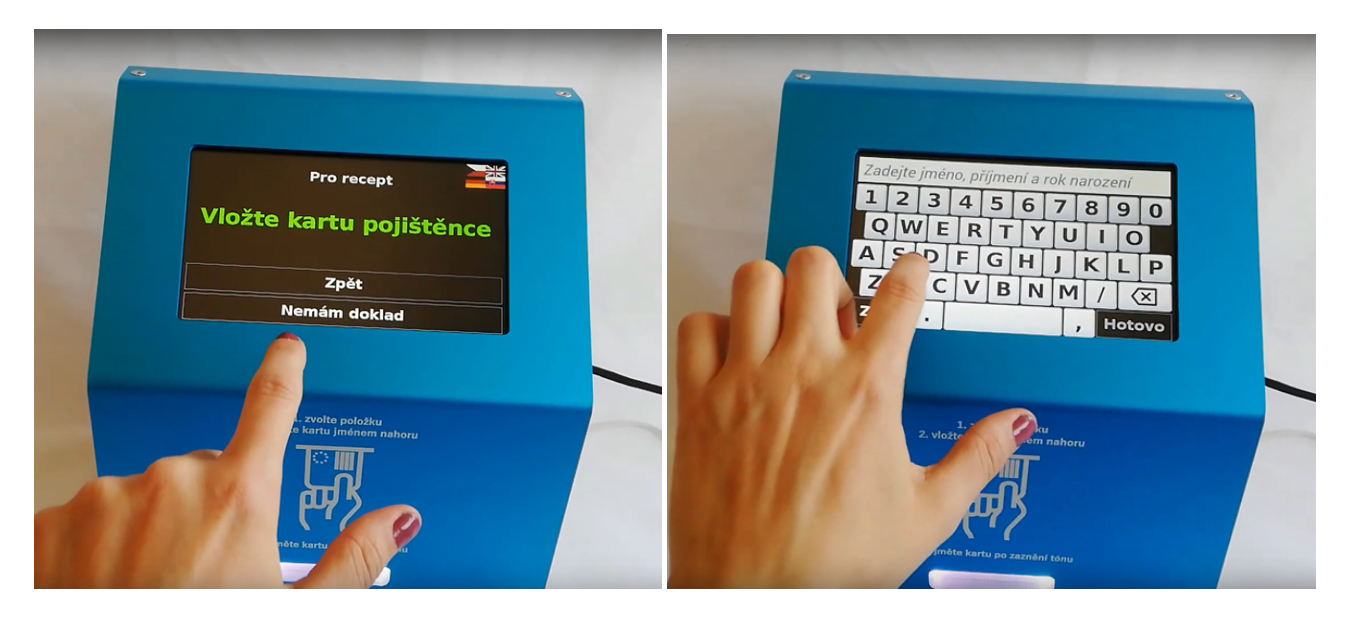

## 5 Změna jazyka v Neklepat

Ve čtečce NEKLEPAT je možnost nastavit až 8 cizích jazyků. Toto nastavení se provádí v konfiguračním nastavení čtečky ve frontě pacientů. Je nutné, aby uživatel tyto tlačítka přeložil sám a vložil je do nastavení. Tlačítka se tedy automaticky nepřeloží.

Pacient si v pravém horním rohu může změnit jazyk dle potřeby, v případě, že nový jazyk byl nakonfigurován.

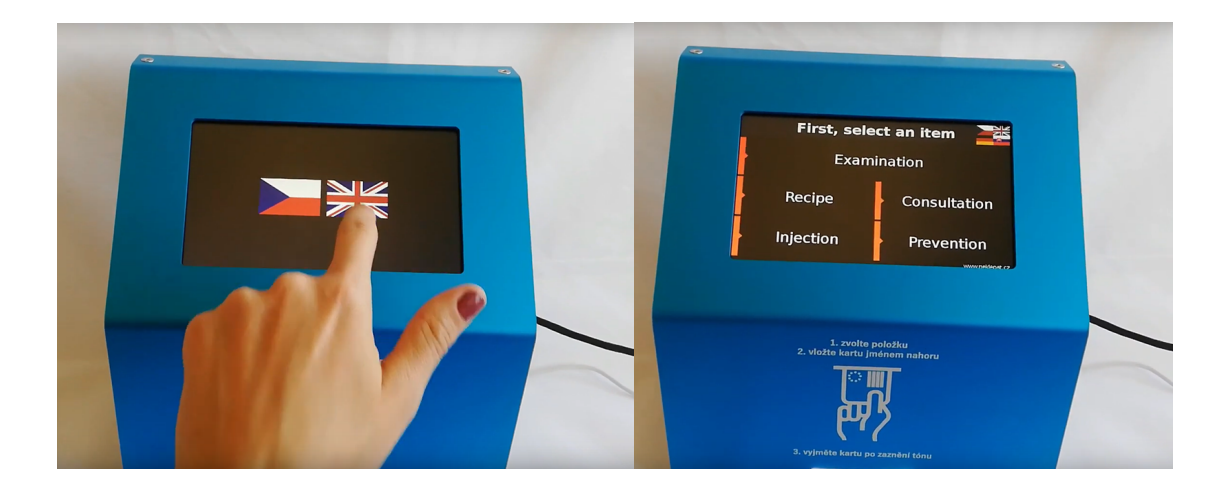

Další informace o systému NEKLEPAT.CZ najdete na našem obchodním oddělení nebo u dodavatele zařízení eHOUSE Services, s.r.o. na webu www.neklepat.cz.